# UŽIVATELSKÝ MANUÁL

## INTERNETOVÉ BANKOVNICTVÍ

Žádost o financování

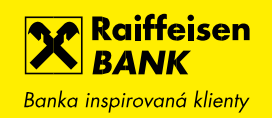

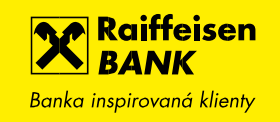

### ŽÁDOSTI O FINANCOVÁNÍ V INTERNETOVÉM BANKOVNICTVÍ

Internetové bankovnictví umožňuje zasílat žádosti o financování bez potřeby papírové dokumentace. Prostřednictvím této služby lze nyní snadno pracovat s následujícími produkty:

- Kontokorentní úvěr žádost o čerpání / žádost o nastavení limitu
- Revolvingový úvěr žádost o čerpání
- Pohledávky Nabídka zastavení / postoupení pohledávek
- Splátkový úvěr žádost o čerpání
- Bankovní záruky žádost o vystavení / změnu bankovní záruky

#### Tvorba žádosti:

Po přihlášení do internetového bankovnictví vyberete firmu, prostřednictvím které budete žádat o financování.

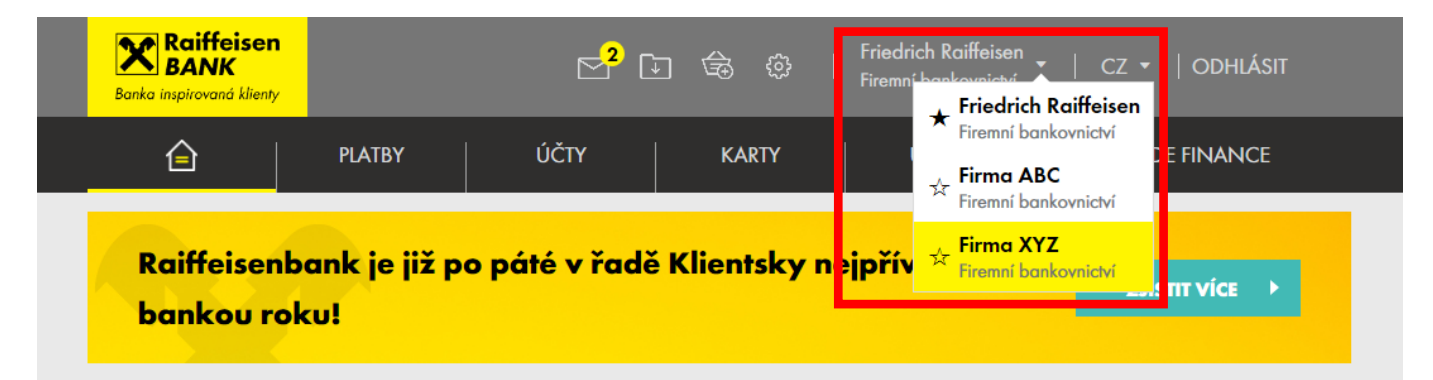

| ÚČTY                                         | Všechny měny 🔻                    | <u>Skrýt</u>                      | ČEKAJÍCÍ POLOŽKY            |
|----------------------------------------------|-----------------------------------|-----------------------------------|-----------------------------|
| Účet                                         | Účetní zůstatek                   | Disponibilní zůstatek             | K podpisu                   |
| FIREMNÍ ÚČET 1<br>117855037                  | 58,97 CZK<br>0,10 EUR             | 58,97 CZK<br>0,10 EUR             | Platby 4                    |
| Zobrazit graf                                | 0,01 050                          | 0,01 USD                          | Hromadné platby 2           |
| FIREMNÍ ÚČET 2<br>117855029                  | 46,64 CZK<br>2,18 EUR<br>0,14 USD | 46,64 CZK<br>2,18 EUR<br>0,14 USD | Žádosti o 27<br>financování |
| Zobrazit graf                                | 0,00 JPY                          | 0,00 JPY                          | Ostatní položky 4           |
| FIREMNÍ ÚČET 3<br>117855117<br>Zobrazit graf | 1,18 EUR                          | 1,18 EUR                          | Čekající platby 4           |
|                                              |                                   | <u>Přehled všech účtů</u>         | RYCHLÉ AKCE                 |

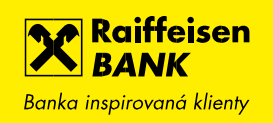

| <b>^</b>                      | Nabídky a ž                   | ádosti                |                      |
|-------------------------------|-------------------------------|-----------------------|----------------------|
|                               | PLATBY UCTY NA                |                       |                      |
| Raiffeisenban<br>bankou roku! | k je již po páté v řadě Klien | tsky nejpřívětivější  | Ζ.ΙΙ STIT VÍCE →     |
| ÚČTY                          | Všechny měny 🔻                | <u>Skrýt</u>          | ČEKAJÍCÍ POLOŽKY     |
| Účet                          | Účetní zůstatek               | Disponibilní zůstatek | K podpisu            |
| FIREMNÍ ÚČET 1                | 58,97 CZK                     | 58,97 CZK             | Platby 4             |
| 117855037                     | 0,10 EUR                      | 0,10 EUR 🕨            | Zahraniční plathy    |
|                               | 0,01 USD                      | 0,01 USD              |                      |
| <u>Zobrazit grat</u>          |                               |                       | Hromadné platby 2    |
| FIREMNÍ ÚČET 2                | 46,64 CZK                     | 46,64 CZK             | Žádosti o            |
| 117855029                     | 2,18 EUR                      | 2,18 EUR              | financování 27       |
|                               | 0,14 USD                      | 0,14 USD              | Indicovani           |
|                               | 0,00 JPY                      | 0,00 JPY              | Ostatní položky 4    |
|                               |                               |                       |                      |
| <u>Zobrazit graf</u>          |                               |                       |                      |
| Zobrazit graf                 |                               |                       | Neprovedené platby 3 |

Formulář pro zadání žádosti se nachází v horním menu "**Nabídky a žádosti**".

Přehled všech účtů

-----

Po kliknutí na ikonu "Nabídky a žádosti" se vlevo zobrazí menu, kde vyberte "Žádosti o financování" a poté "Nová žádost o financování", vyberte z nabízených možností práce s produktem a klikněte na "Pokračovat".

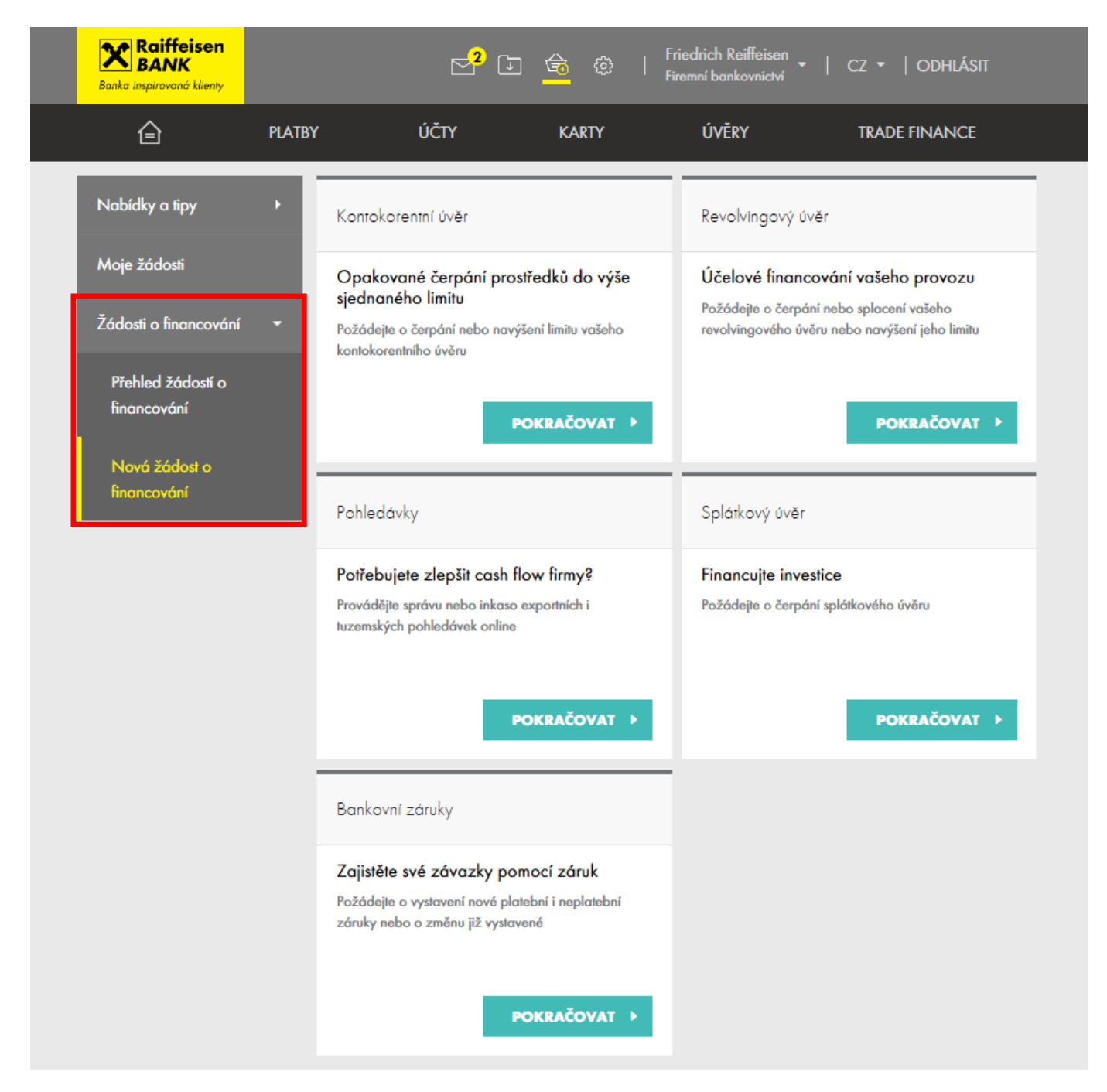

Každá žádost je realizovaná prostřednictvím 4 kroků. V prvním kroku je nutné vyplnit všechny povinné položky, které jsou označeny červenou hvězdičkou.

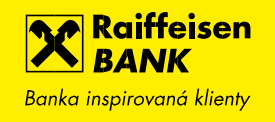

| Raiffeisen<br>BANK<br>Banka inspirovaná klienty |                        |          | \$ \$ \$                              | Friedrich Raiffeisen 🖕<br>Firemní bankovnictví | cz →   odhlásit      |
|-------------------------------------------------|------------------------|----------|---------------------------------------|------------------------------------------------|----------------------|
| Ê                                               | PLATBY Ú               | ČTY      | KARTY                                 | ÚVĚRY                                          | TRADE FINANCE        |
| Zpět do Přehledu žádo                           | stí o financování      |          |                                       |                                                |                      |
| ŽÁDOST O ČERPÁNÍ I                              | KONTOKORENTNÍH         | IO ÚVĚRU |                                       |                                                |                      |
| Detail čerpaní                                  | 2 Shrnutí a<br>přílohy | 3 Stažer | ní žádosti 🛛 4                        | Podpis                                         | MÁTE OTÁZKU? VOLEJTE |
|                                                 |                        |          | , , , , , , , , , , , , , , , , , , , |                                                | 800 900 900          |
| Jazyk žádosti*                                  | český                  | •        |                                       |                                                |                      |
| Produkt*                                        | Kontokorentní úvěr     |          |                                       |                                                |                      |
| Klient*                                         | Friedrich Raiffeisen   |          |                                       |                                                |                      |
| Název úvěrové<br>smlouvy * ☑                    |                        |          |                                       |                                                |                      |
| Číslo úvěrové<br>smlouvy* [?]                   |                        |          |                                       |                                                |                      |
| Datum uzavření<br>smlouvy * ව                   | dd.mm.rrrr             |          |                                       |                                                |                      |

Jednotlivá pole pro jednotlivé žádosti jsou vysvětlená v separátních manuálech pro daný proces, které naleznete na webu <u>www.rb.cz</u> v sekci pro korporátní klienty. Po vyplnění polí klikněte na "**Pokračovat**".

V druhém kroku zkontrolujte správnost všech zadaných údajů, zda jsou v pořádku. V případě potřeby lze nahrát přílohy kliknutím na tlačítko "**Vybrat soubor**" nebo přetažením souboru do vyznačeného pole. V případě potřeby editace chybných údajů je možné se vrátit na předchozí krok za pomoci tlačítka "**Zpět**".

**Pozn.:** Každou žádost je možné v obou krocích kdykoliv opustit a uložit. K následnému dokončení je naleznete v podsekci "**Přehled žádostí o financování**".

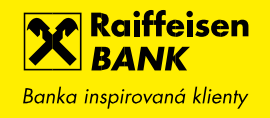

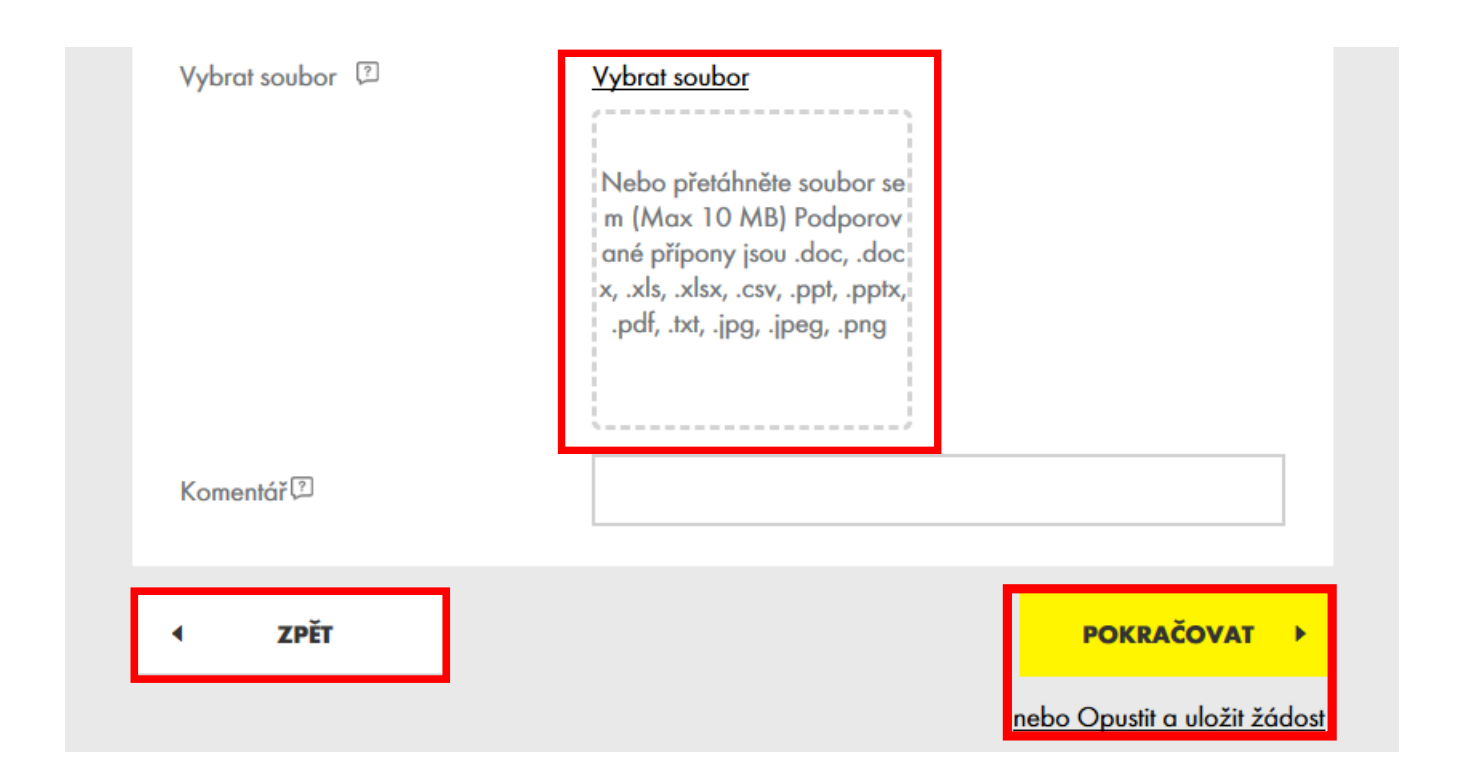

Ve třetím kroku je žádost připravená ke stažení ve formátu PDF, stažení souboru provedete kliknutím na tlačítko "Návrh žádosti".

**Upozornění:** Přechodem na další krok nebude žádost editovatelná, proto důkladně zkontrolujte uvedené údaje ve staženém souboru.

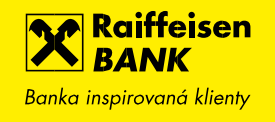

| Raiffeisen<br>BANK<br>Banka inspirovaná klienty                                                                               |                                                                                                    | 2° 🕞                                   |                                                                             | Friedrich Raiffeisen<br>Firemní bankovnictví | cz 🕶   odhlásit      |
|----------------------------------------------------------------------------------------------------|----------------------------------------------------------------------------------------------------|----------------------------------------|-----------------------------------------------------------------------------|----------------------------------------------|----------------------|
| Ê                                                                                                    | PLATBY                                                                                              | ÚČTY                                   | KARTY                                                                       | ÚVĚRY                                        | TRADE FINANCE        |
| Zpět do Přehledu žá                                                                                                    | idostí o financování                                                                                |                                        |                                                                             |                                              |                      |
| ŽÁDOST O VYSTAV                                                                                                    | YENÍ BANKOVNÍ Z                                                                                     | ÁRUKY                                  |                                                                             |                                              |                      |
| Detail záruky<br>i Žádost jsme auto<br>financování.<br>Stáhněte si žádost kli<br>m vydaným certifikač<br><u>Návrh žádosti</u> | 2 Shrnutí a<br>přílohy<br>omaticky uložili a můžete se<br>knutím na Návrh žádosti<br>iní autoritou. | 3 Stažen<br>k ní kdykoliv vrátit v sel | n <mark>í žádosti</mark><br>cci <u>Přehled žádostí</u><br>h a podepište dig | Podpis                                       | MÁTE OTÁZKU? VOLEJTE |
| < ZPĚT                                                                                                    |                                                                                                    |                                        | P                                                                           | OKRAČOVAT                                    |                      |

Jestliže vlastníte digitální certifikát od **První certifikační** autority a.s. nebo vydaný Českou poštou – **PostSignum,** je možné využít ho využít. Jestli digitální certifikát pro podepisování nevlastníte, tak je nutné žádost vytisknout, podepsat, naskenovat a přiložit sken v posledním čtvrtém kroku. Podepsaný dokument přiložíte přetažením do pole nebo vyhledáním.

**TIP:** Žádosti podepsané elektronickým podpisem bez certifikátu nebo podpisem jiné certifikační autority nejsou akceptovatelné ze strany banky a budou následně zamítnuty.

#### 1) PODPIS DIGITÁLNÍM CERTIFIKÁTEM

Otevřete si PDF dokument stažený ve třetím kroku v internetovém bankovnictví, na konci dokumentu je šedé pole pro umístění podpisu, nepřesáhujte prosím toto pole.

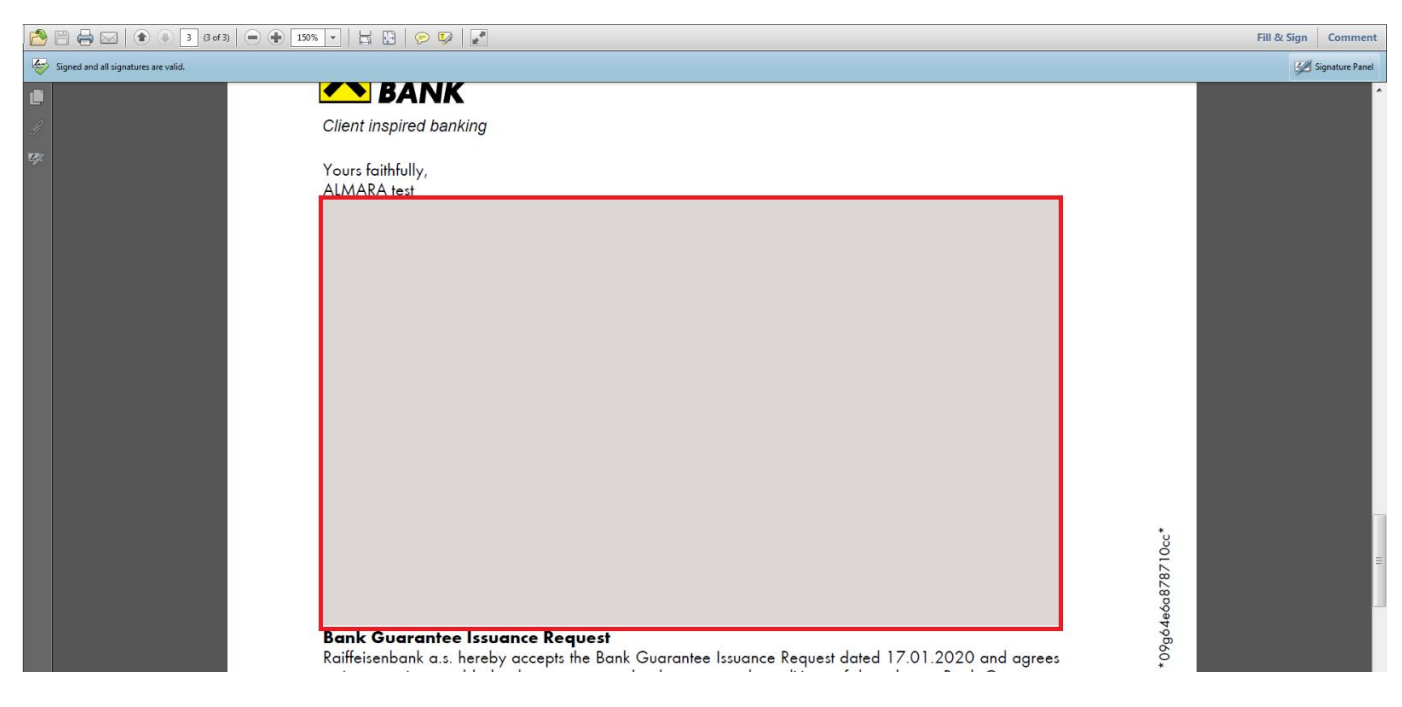

V aplikaci naleznete vpravo nahoře tlačítko pro vyvolání panelu certifikačního podpisu.

| File Edit View Windo      | w Help                                   | ×                                                                                                    |
|---------------------------|------------------------------------------|----------------------------------------------------------------------------------------------------|
|                           | ) 🖲 3 ß d 3   🗩 🕀 159% 🔹   🗮 🔛   🔗 🐼   🛃 | Fill & Sign Comment                                                                                                    |
| Signed and all signatures | : are valid.                             | Signature Panel 🔻 Fill & Sign Tools                                                                                                    |
|                           | SANK                                     | T Add Test                                                                                                    |
| ġ.                        | Client inspired banking                  | ✓ Add Checkmark                                                                                                    |
| <del>С</del> уг           | Yours faithfully,<br>ALMARA test         | Image: Control of Control of Contro of Control of Control of Control of Control of Control of |
|                           |                                          | Work with Certificates                                                                                                    |
|                           |                                          |                                                                                                    |
|                           |                                          |                                                                                                    |

Vyberte možnost **"Umístit podpis"**. Umístěním kurzoru v šedém poli a tažením vytvoříte umístění podpisu. Budete vyzváni pro výběr vydaných certifikátu, jestliže jich máte více. Po výběru certifikátu budete vyzvání pro zadání hesla, kterým potvrdíte autentičnost podpisu.

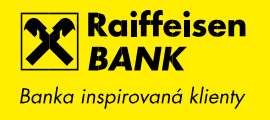

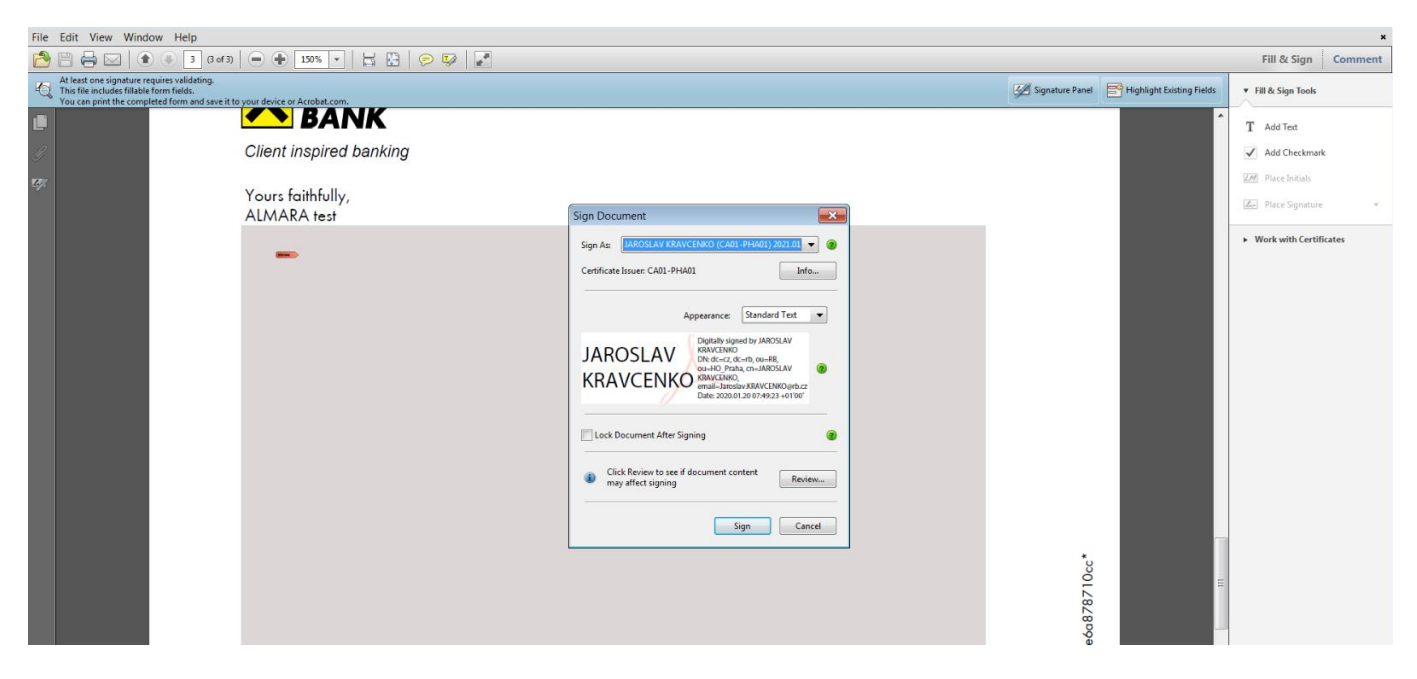

Následně dokument uložíte, zavřete a přejdete do posledního kroku žádosti, ve kterém dokument odešleme ke zpracování. Dokument není nutné přejmenovávat.

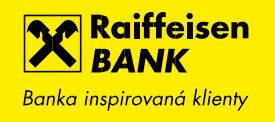

| Raiffeisen<br>BANK<br>Banka inspirovaná klienty | CZ ▼   ODHLÁSIT 🗧 🕄   Friedrich Raiffeisen - CZ ▼   ODHLÁSIT                                                                          |
|-------------------------------------------------|----------------------------------------------------------------------------------------------------|
| Ê   PLAT                                        | Y ÚČTY KARTY ÚVĚRY TRADE FINANCE                                                                                                    |
| Zpět do Přehledu žádostí o fi                   | ancování                                                                                                    |
| ŽÁDOST O VYSTAVENÍ B                            | NKOVNÍ ZÁRUKY                                                                                                    |
| Detail záruky 2                                 | Shrnutí a přílohy       3       Stažení žádosti       4       Podpis       MÁTE OTÁZKU? VOLEJTE         800 900 900       800 900 900 |
| Typ podpisu dokumentu                           | <ul> <li>Elektronicky podepsaný dokument</li> <li>Sken Podepsané žádosti</li> </ul>                                                   |
| Přiložte žádost podepsanou v                    | emi potřebnými uživateli.                                                                                                    |
| Podepsaná žádost 🗊                              | Vybrat soubor<br>Přetáhněte podepsanou žá<br>dost ve formátu PDF                                                                      |
| ✓ ZPĚT                                          | <u>nebo Opustit a uložit žádost</u>                                                                                                   |

#### 2) SKEN PODEPSANÉ ŽÁDOSTI

Druhý způsob, tedy **"Sken podepsané žádosti"** umožňuje ručně podepsanou a oskenovanou žádost přiložit a odeslat. Je nutné mít však na paměti, že originál ručně podepsané žádosti je zapotřebí zaslat Vašemu pečujícímu bankéři nejpozději do 21 dnů od odeslání ke zpracování.

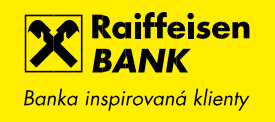

| Raiffeisen<br>BANK<br>Banka inspirovaná klienty |                                                     | Friedrich Raiffeisen<br>  Firemní bankovnictví | ✓   CZ               |
|-------------------------------------------------|-----------------------------------------------------|------------------------------------------------|----------------------|
| PLATBY                                          | ÚČTY KARTY                                          | ÚVĚRY                                          | TRADE FINANCE        |
| C Zpět do Přehledu žádostí o fina               | uncování                                            |                                                |                      |
| ŽÁDOST O ČERPÁNÍ KONTO                          | OKORENTNÍHO ÚVĚRU                                   |                                                |                      |
| Detail čerpaní                                  | Shrnutí a <b>3</b> Stažení žádosti                  | 4 Podpis                                       | MÁTE OTÁZKU? VOLEJTE |
| /                                               |                                                     | _                                              | 800 900 900          |
| Typ podpisu dokumentu                           | <ul> <li>Elektronicky podepsaný dokument</li> </ul> |                                                |                      |
| Džiložto žádost podopsopou užo                  | <ul> <li>Sken Podepsané žádosti</li> </ul>          |                                                |                      |
|                                                 |                                                     |                                                |                      |
| Podepsana zadost 🗭                              | Přetáhněte sken rukou pode<br>psané žádosti         |                                                |                      |
| ✓ ZPĚT                                          |                                                     |                                                |                      |
|                                                 | nebc                                                | Opustit a uložit žádost                        |                      |

Po nahrání žádosti bude k dispozici tlačítko "**Poslat kód**", po kliknutí dojde k certifikační výzvě, kdy Vám bude zaslán **SMS kód**, který opíšete a zadáte Váš I-PIN a kliknete na "**Potvrdit**".

| Certifikační výzva | 1234567891011         |  |
|--------------------|-----------------------|--|
| Certifikační kód * | nebo znovu Poslat kód |  |
| I-PIN *            |                       |  |

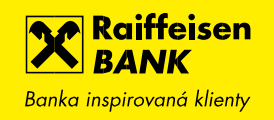

| Raiffeisen<br>Banka inspirovaná klienty |                                                | ⊠ <mark>2</mark> [] | ] 🗟 🕸 | Friedrich Raiffeisen 🖕<br>Firemní bankovnictví | cz 🕶   odhlásit |  |  |
|-----------------------------------------|------------------------------------------------|---------------------|-------|------------------------------------------------|-----------------|--|--|
| Ê                                       | PLATBY                                         | ÚČTY                | KARTY | ÚVĚRY                                          | TRADE FINANCE   |  |  |
| ~                                       | Žádost byla přijata.                           |                     |       |                                                |                 |  |  |
| Kliknutím na násle<br><u> </u>          | dující odkazy můžete<br>1led žádosti o financo | rání                |       |                                                |                 |  |  |

V případě úspěšného odeslání žádosti do banky se zobrazí potvrzení.

V "**Přehledu žádostí o financování**" můžete Vámi vytvořené žádosti dokončit, kopírovat nebo smazat. Při zkopírování žádosti se uživateli zobrazí první krok formuláře s vyplněnými údaji z původní žádosti a lze tyto všechny údaje editovat. Pro usnadnění vyhledávání je k dispozici rychlý filtr podle stavu žádosti nebo stáří zadání (posledních 7 / 31 / 370 dnů). K dispozici je i rozšířený filtr pro přesnější vyhledávání.

TIP: Při kopírovaní žádosti nebudou zkopírovány přílohy.

| Raiffeisen<br>BANK<br>Banka inspirovaná klienty |        | r <mark>2</mark> 🖸 🚖                             | දිටු   Friedrich<br>Firemní b                    | h Raiffeisen 🚽   Cz<br>pankovnictví | z 👻   Odhlásit |
|-------------------------------------------------|--------|--------------------------------------------------|--------------------------------------------------|-------------------------------------|----------------|
| Ê                                               | PLATBY | ÚČΤΥ Κ.                                          | ARTY Ú                                           | VĚRY   1                            | irade finance  |
| Nabídky a tipy                                  |        | Rozšířený filtr<br>Posledních 370 dnů            | ▼ Vše                                            | echny mimo zamítnu                  | tá 🗸           |
| Moje žádosti                                    |        |                                                  | č d                                              |                                     |                |
| Žádosti o financování                           | -      | Produkt<br>Stav                                  | Cástka<br>Číslo úvěrové smlouvy                  | Změněno<br>Vytvořil/změnil          |                |
| Přehled žádostí o<br>financování                |        | Nabídka zastavení pohledávek<br>Ve zpracování    | <b>1 000 000,00 CZK</b><br>123456                | 07.01.2020<br>Jaroslav Kravčenko    | KOPÍROVAT►     |
| Nová žádost o                                   |        | <b>Žádost o čerpání</b><br>Rozpracovaná          | <b>10 000,00 CZK</b><br>135153                   | 07.01.2020<br>Jaroslav Kravčenko    | DOKONČIT >     |
| financování                                     |        | Žádost o vystavení bankovní záru<br>Rozpracovaná | 16 000 000,00 CZK<br>NPD/01/CRAM/01/2<br>5016695 | 07.01.2020<br>Jaroslav Kravčenko    | DOKONČIT >     |